# Ajouter les photos après la course

Section Chaussy Club Alpin Suisse CAS Club Alpino Svizzero Schweizer Alpen-Club Club Alpin Svizzer

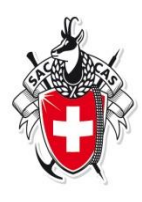

Login dans le système de gestion du site Adresse : <u>http://www.cas-chaussy.ch/manager</u>

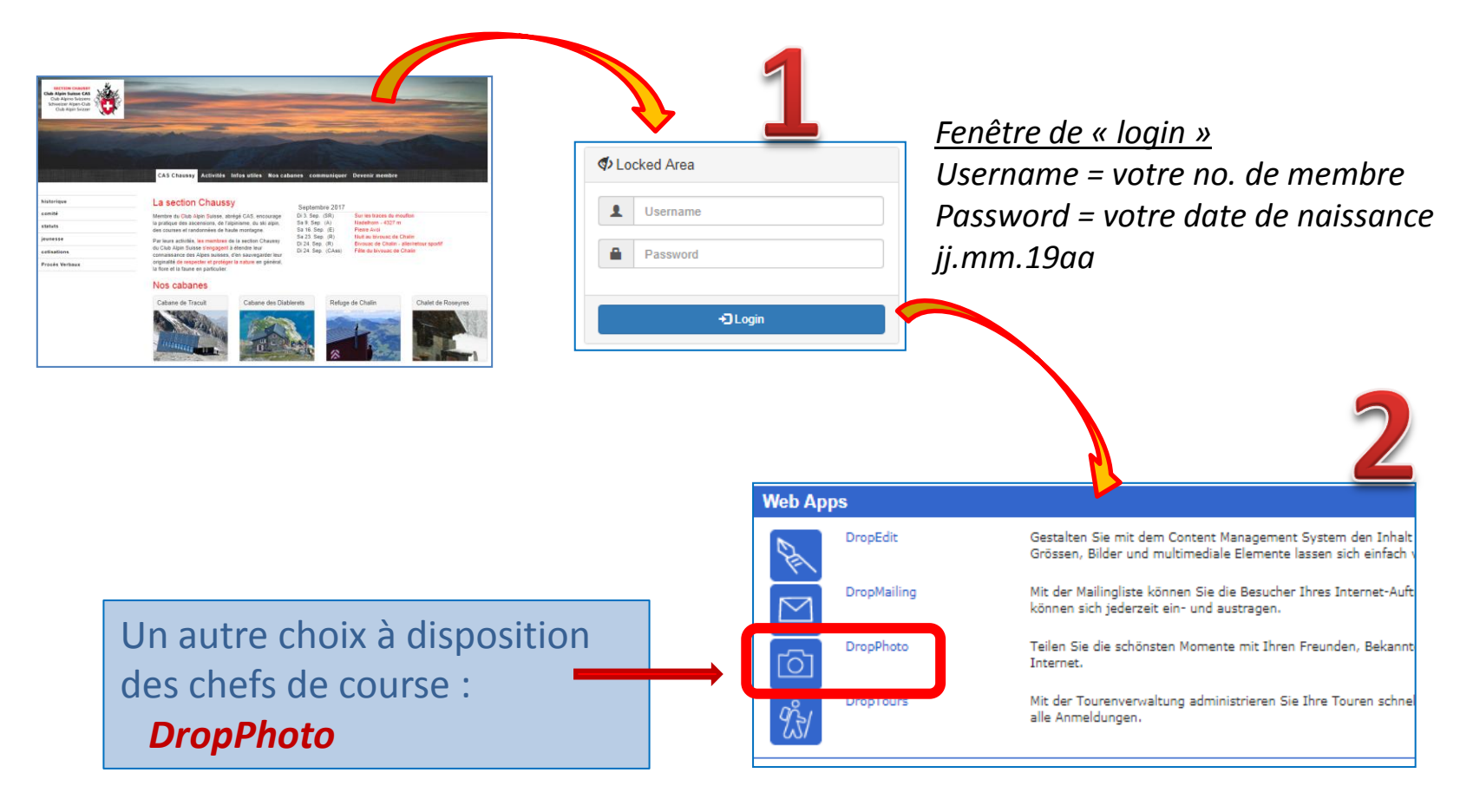

#### Repérez le dossier des photos des courses

Albums Déplacer Effacer clic 22.3 MB courses 1 . 4 kB Blisiers 20.01.2018 1 5.7 MB Jeunesse 1 4 kB photos sorties 2017 1 . 9.7 MB membres 119.4 kB home . 4 kB news . 4 kB touren-lead  $\nabla$ . Albums Neue Objekte Déplacer Grösse Nouvel album clic 7.6 MB 2018 14.6 MB 2017 Puis l'année en cours œ Neue Objekte Nouvel album >> Bilder zum Server übertragen

Section Chaussy Club Alpin Suisse CAS

Club Alpino Svizzero Schweizer Alpen-Club Club Alpin Svizzer

### Chargez les photos sur le serveur

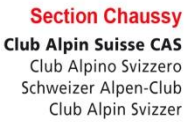

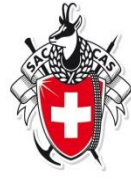

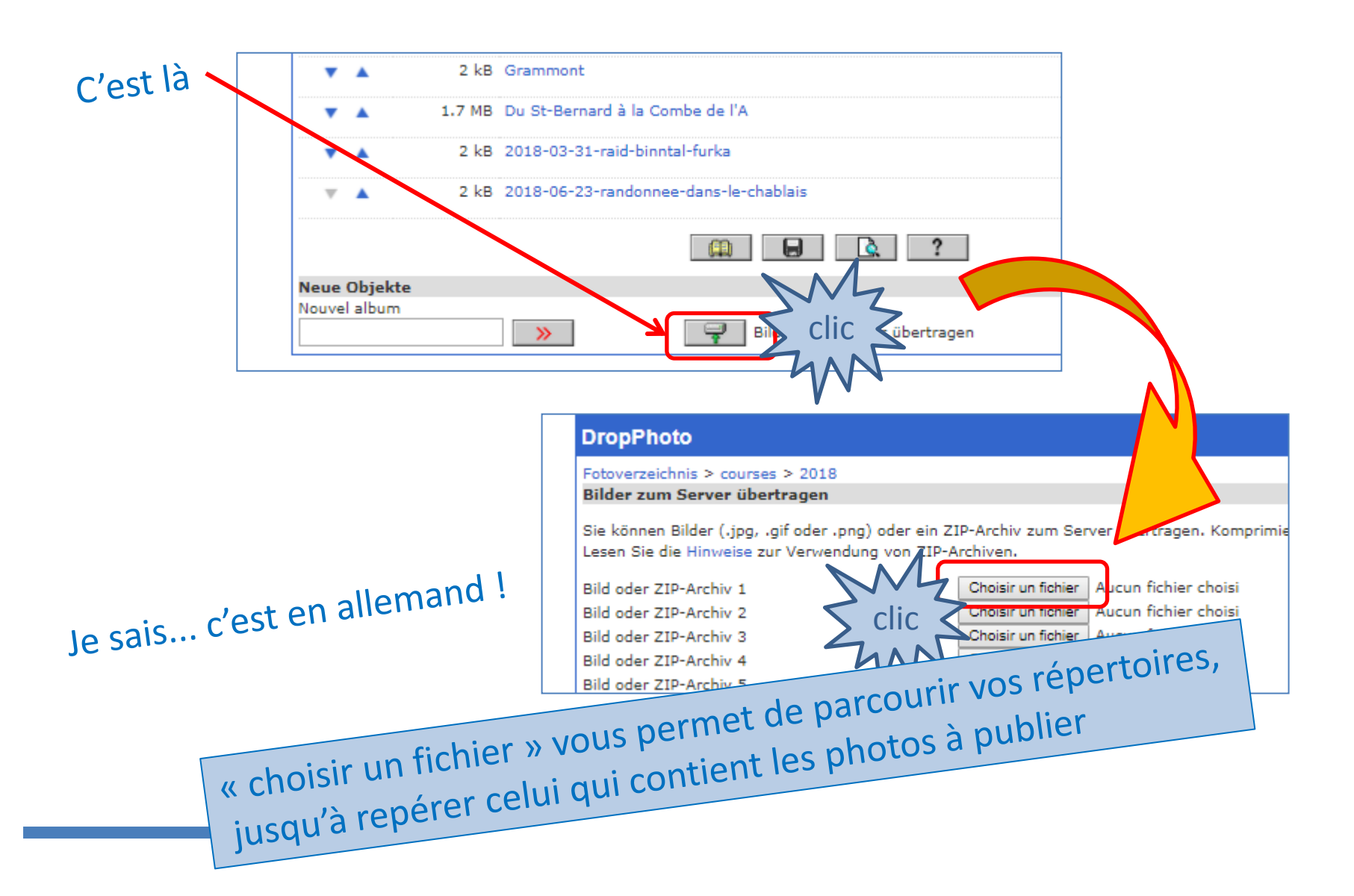

## Choisir la/les photos

Section Chaussy **Club Alpin Suisse CAS** Club Alpino Svizzero Schweizer Alpen-Club **Club Alpin Svizzer** 

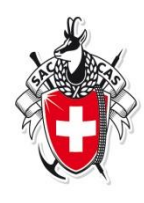

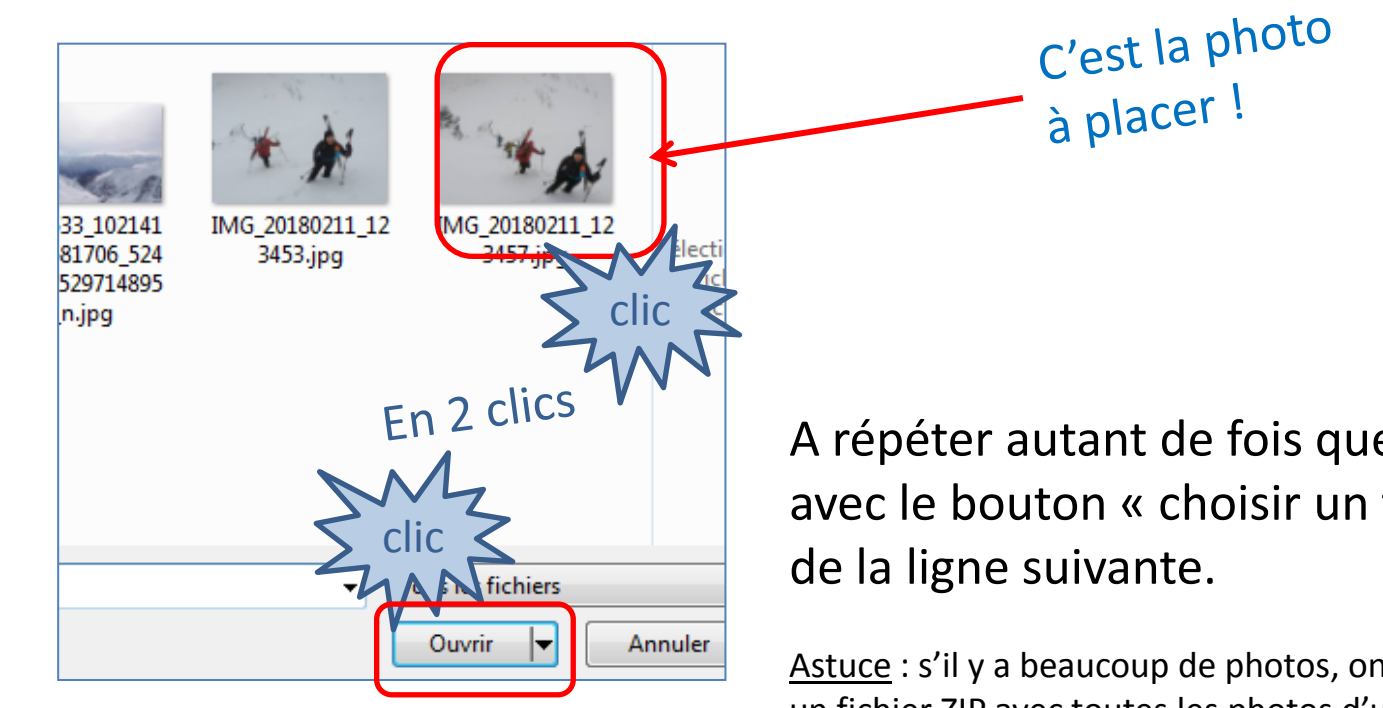

A répéter autant de fois que nécessaire avec le bouton « choisir un fichier »

Astuce : s'il y a beaucoup de photos, on peut prendre un fichier ZIP avec toutes les photos d'un coup. Voir page 7...

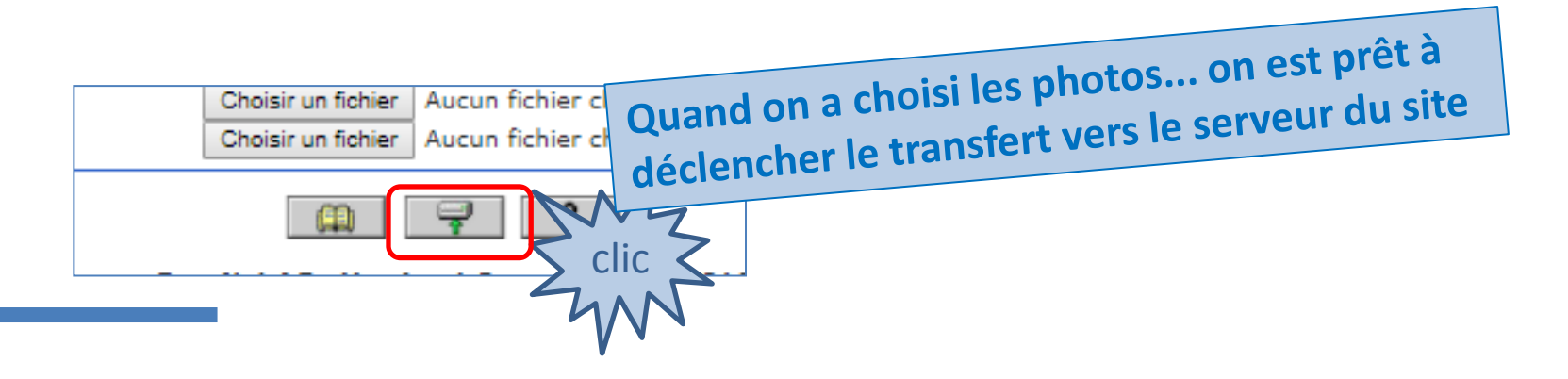

# La/les lier avec la « bonne » course

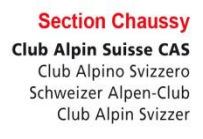

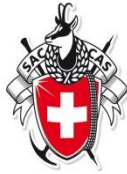

Maintenant les photos sont disponibles sur le serveur. Ajoutez textes et légendes et attribuez-la/-les <u>à la bonne sortie</u>.

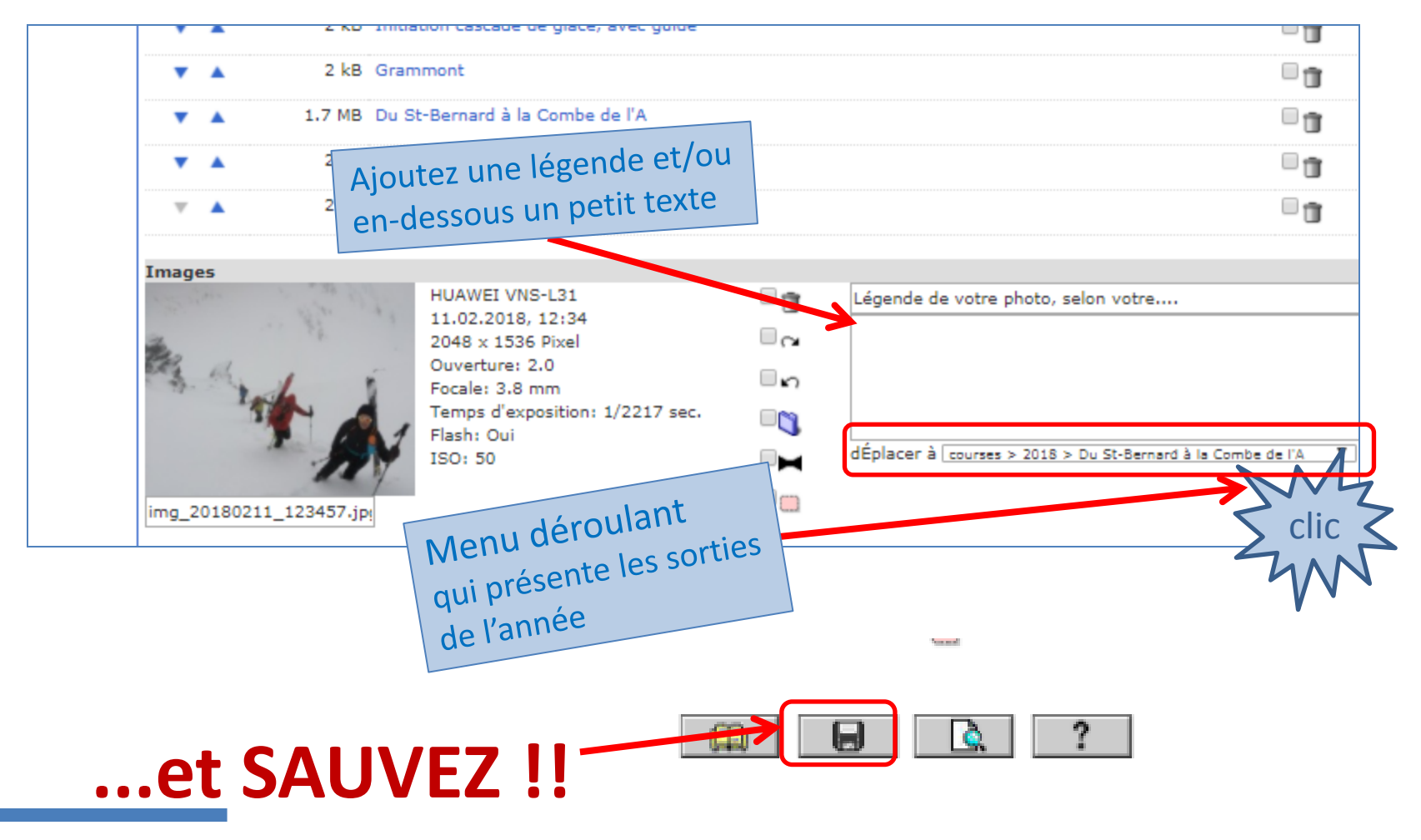

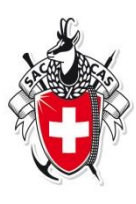

# **Préparation**

S'il y a beaucoup de photos, (au-delà de 5), il vaut mieux passer par la préparation

Sur votre PC ; chargez les photos dans un répertoire bien identifié.

Pour être sûr que le site les présentera dans le bon ordre, vous pouvez les numéroter. (càd renommer avec 1, 2, 3, etc)

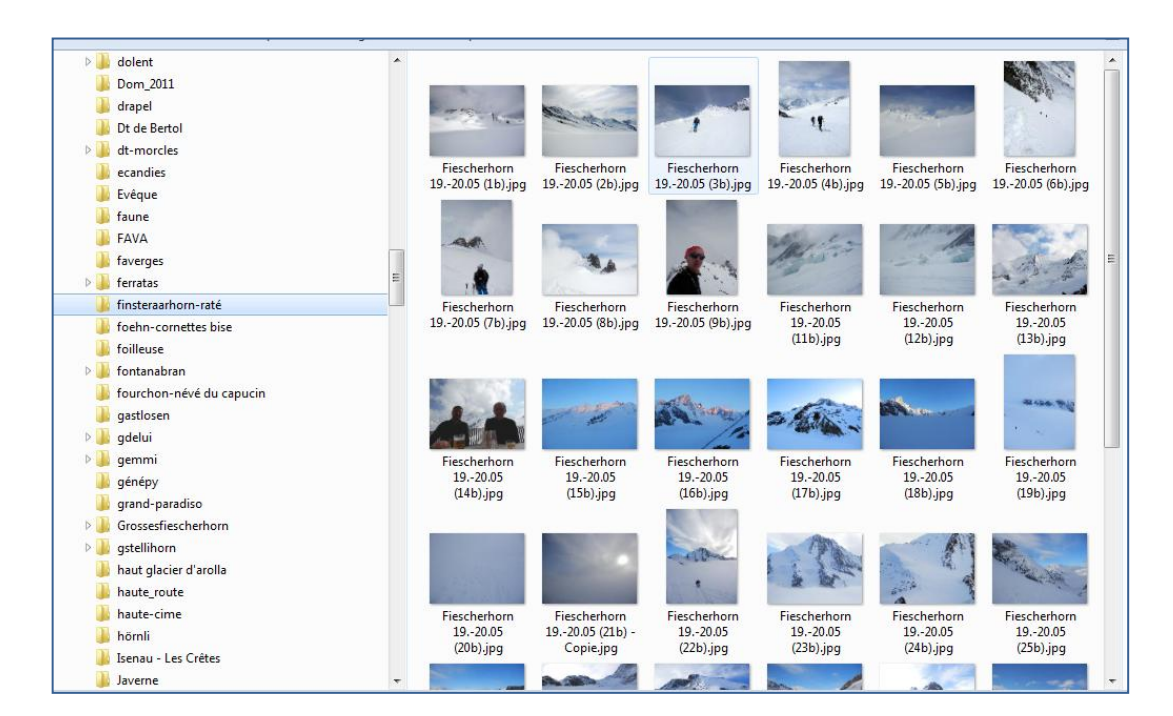

# Sélectionner et grouper les photos à charger

Section Chaussy **Club Alpin Suisse CAS** Club Alpino Svizzero Schweizer Alpen-Club Club Alpin Svizzer

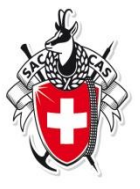

Un « clic » sur chaque photo qui vous intéresse. 1

7-Zip

Couper

Copier

Supprimer

- 2. Les photos choisies recoivent un fond bleuté
- 3. Cliquer sur l'une des photos choisies avec le bouton droite de la souris

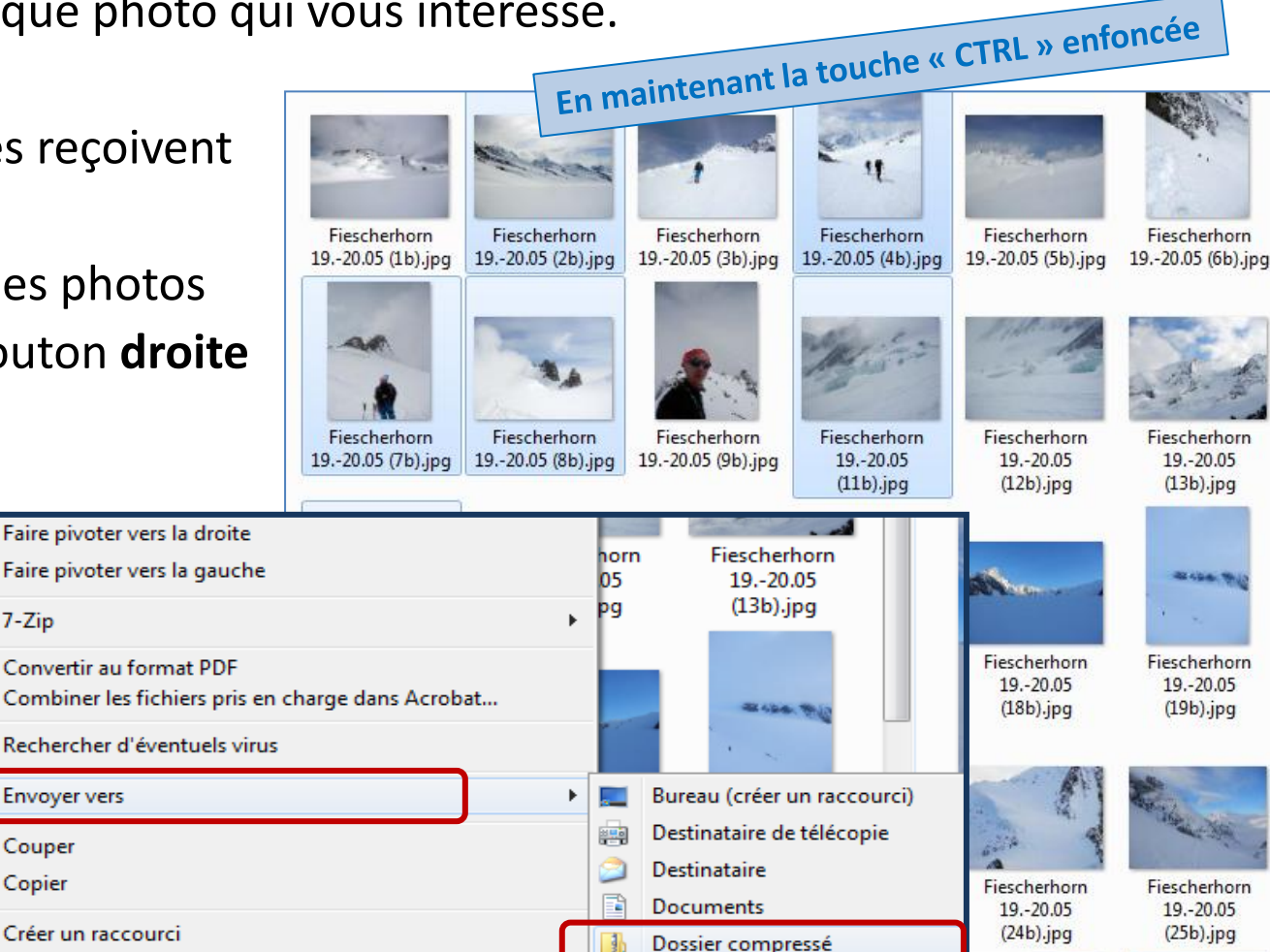

4. Choisissez « Envoyer vers »,

puis « Dossier compressé »

#### Grouper les photos, vérifier

Section Chaussy Club Alpin Suisse CAS Club Alpino Svizzero Schweizer Alpen-Club Club Alpin Svizzer

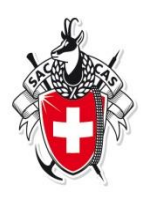

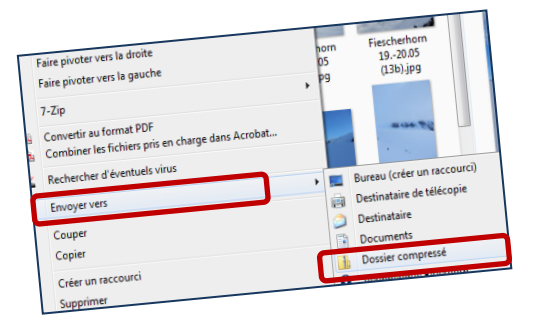

#### Résultat :

Un sous-répertoire apparait, qui contient les photos choisies.

Remarquez le type de fichier « nom.zip »

et le signe « Z » sur le symbole

du répertoire

| >    | and the second     |             |           |
|------|--------------------|-------------|-----------|
|      | Fiescherhorn       | Fiescherh 1 | Eiescherh |
| - 14 | -1920.03 (20).Jpg- | 2 C         |           |

| 😰 C:\données perso ou transportées\à vérifier\montagne\finsteraarhor 🗖 🗖 🗮 🏵 |                                  |                                                                                       |           |              |        |             |         |       |         |   |             |  |  |  |  |
|------------------------------------------------------------------------------|----------------------------------|---------------------------------------------------------------------------------------|-----------|--------------|--------|-------------|---------|-------|---------|---|-------------|--|--|--|--|
| F                                                                            | ichier                           | Edition                                                                               | Affichage | Favoris      | Outils | Aide        |         |       |         |   |             |  |  |  |  |
|                                                                              | d.                               |                                                                                       |           | $\checkmark$ | Q      | •           | -       |       | ×       |   |             |  |  |  |  |
|                                                                              | Ajoute                           | er E                                                                                  | xtraire   | Tester       | Co     | pier        | Déplac  | er Su | pprime  | r |             |  |  |  |  |
|                                                                              | บี                               |                                                                                       |           |              |        |             |         |       |         |   |             |  |  |  |  |
| Ir                                                                           | Informations                     |                                                                                       |           |              |        |             |         |       |         |   |             |  |  |  |  |
| E                                                                            | 1                                | 🔁 🖸 C:\données perso ou transportées\à vérifier\montagne\finsteraarhorn-raté\Fiescl 💌 |           |              |        |             |         |       |         |   |             |  |  |  |  |
| Nom                                                                          |                                  |                                                                                       |           |              |        |             | Taille  | Con   | npressé | N | /lodifié le |  |  |  |  |
| Fiescherhorn 1920.05 (2b).jpg                                                |                                  |                                                                                       |           |              |        | 795 563     |         |       | 780 841 | 2 | 018-05-2    |  |  |  |  |
| Fiescherhorn 1920.05 (3b).jpg                                                |                                  |                                                                                       |           |              |        | 783 598     |         |       | 768 544 | 2 | 018-05-2    |  |  |  |  |
| 🔄 Fiescherhorn 1920.05 (4b).jpg                                              |                                  |                                                                                       |           |              |        | 955 557     |         |       | 936 591 | 2 | 018-05-2    |  |  |  |  |
|                                                                              | 🔄 Fiescherhorn 1920.05 (7b).jpg  |                                                                                       |           |              |        |             | 536 843 | 1     | 512 637 | 2 | 018-05-2    |  |  |  |  |
|                                                                              | 🔄 Fiescherhorn 1920.05 (8b).jpg  |                                                                                       |           |              |        |             | 454 840 |       | 442 390 | 2 | 018-05-2    |  |  |  |  |
|                                                                              | 🔄 Fiescherhorn 1920.05 (11b).jpg |                                                                                       |           |              |        | 799 738 783 |         |       | 783 528 | 2 | 018-05-2    |  |  |  |  |
|                                                                              | (                                | 111                                                                                   |           |              |        |             |         |       |         |   | F.          |  |  |  |  |
| 0                                                                            | objet(s)                         | ) sélectior                                                                           | nné(s)    |              |        |             |         |       |         |   |             |  |  |  |  |

en cliquant sur le nouveau répertoire, vous pouvez voir/vérifier qu'il contient toutes les photos choisies.

#### Grouper les photos, vérifier

Section Chaussy Club Alpin Suisse CAS Club Alpino Svizzero Schweizer Alpen-Club Club Alpin Svizzer

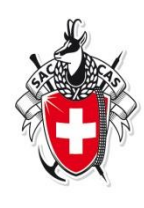

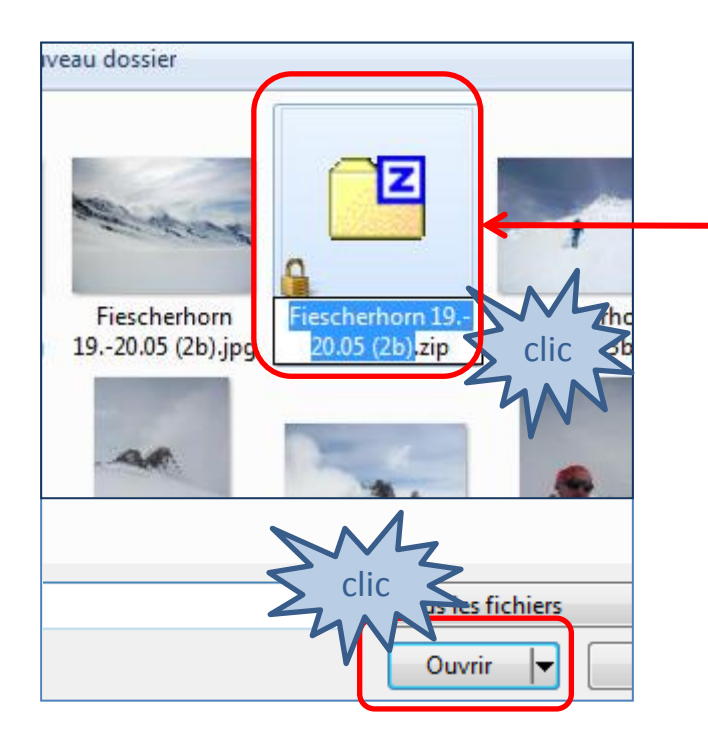

Toutes les photos, regroupées, seront chargées d'un coup sur le serveur

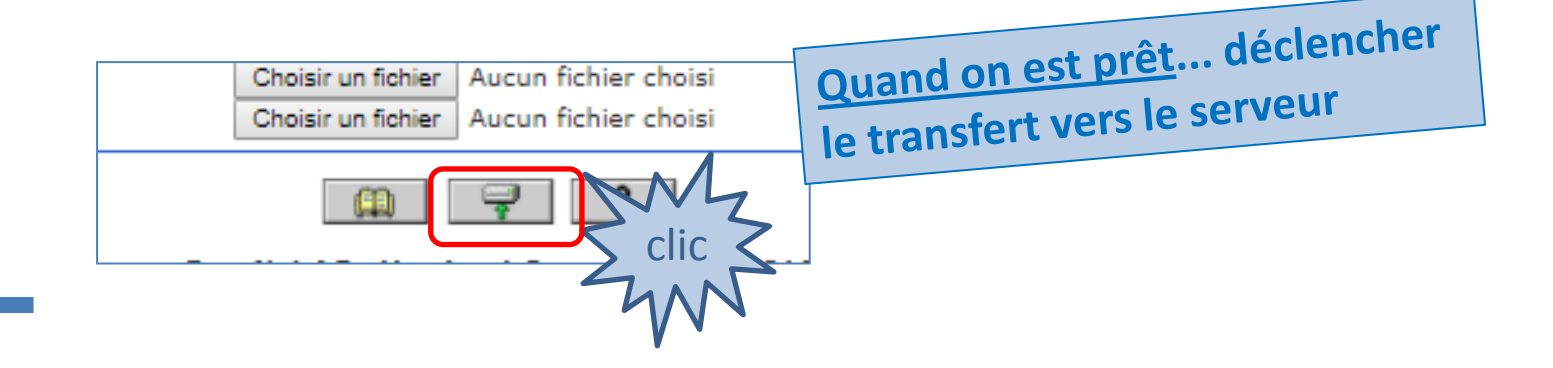

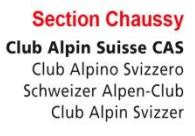

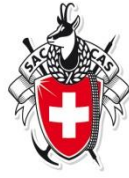

#### Ensuite, même travail que s'il s'agissait d'une seule photo

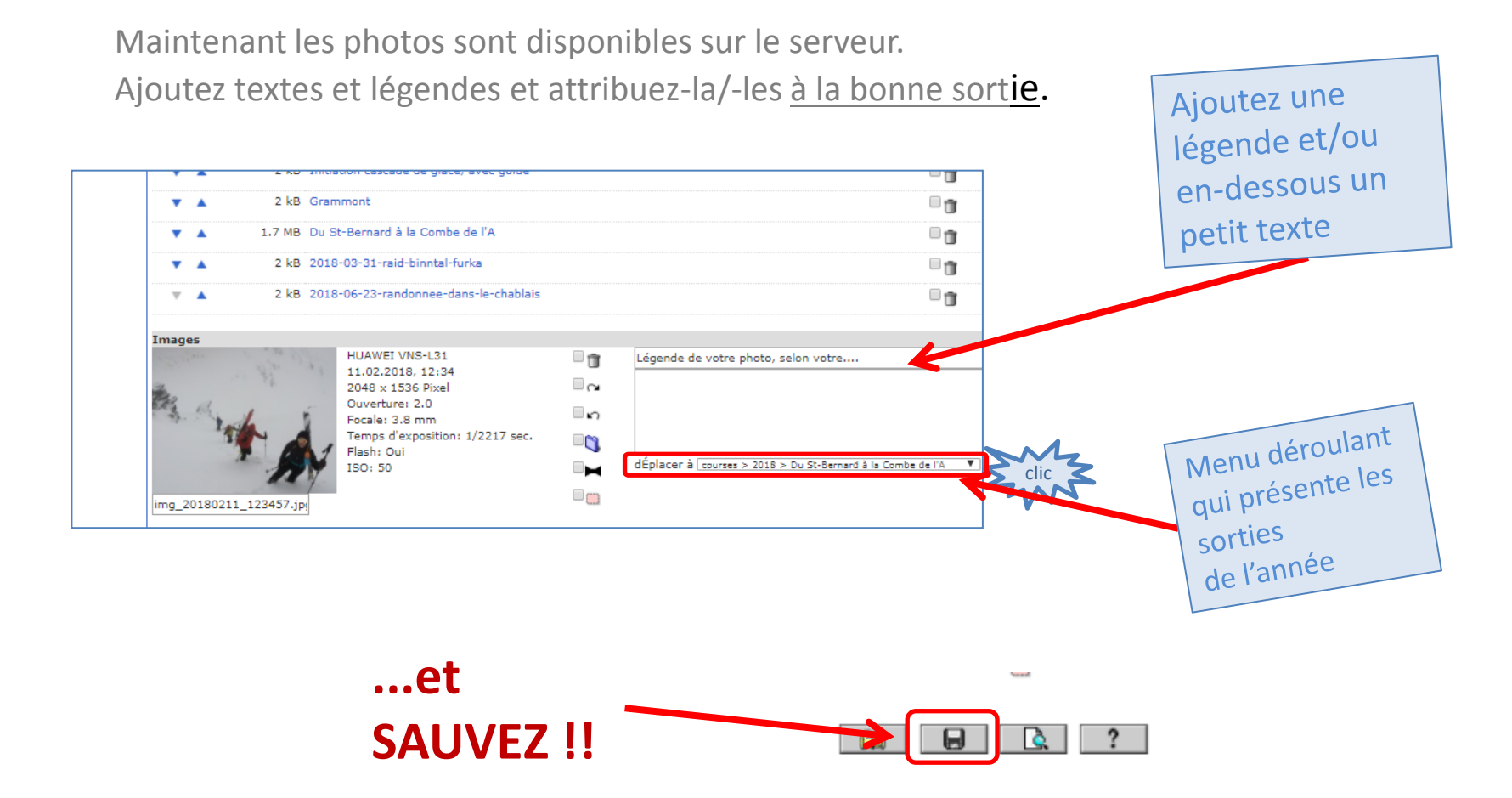

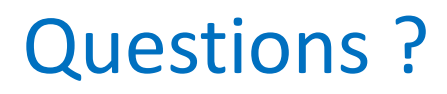

Section Chaussy Club Alpin Suisse CAS Club Alpino Svizzero Schweizer Alpen-Club Club Alpin Svizzer

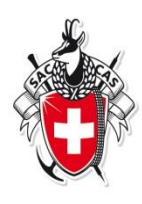

Sébastien, webmaster :

<u>skmaillard@bluewin.ch</u> +41 79 682 91 07

Christian, responsable des courses :

<u>ch.ruffieux@bluewin.ch</u> +41 79 215 86 80

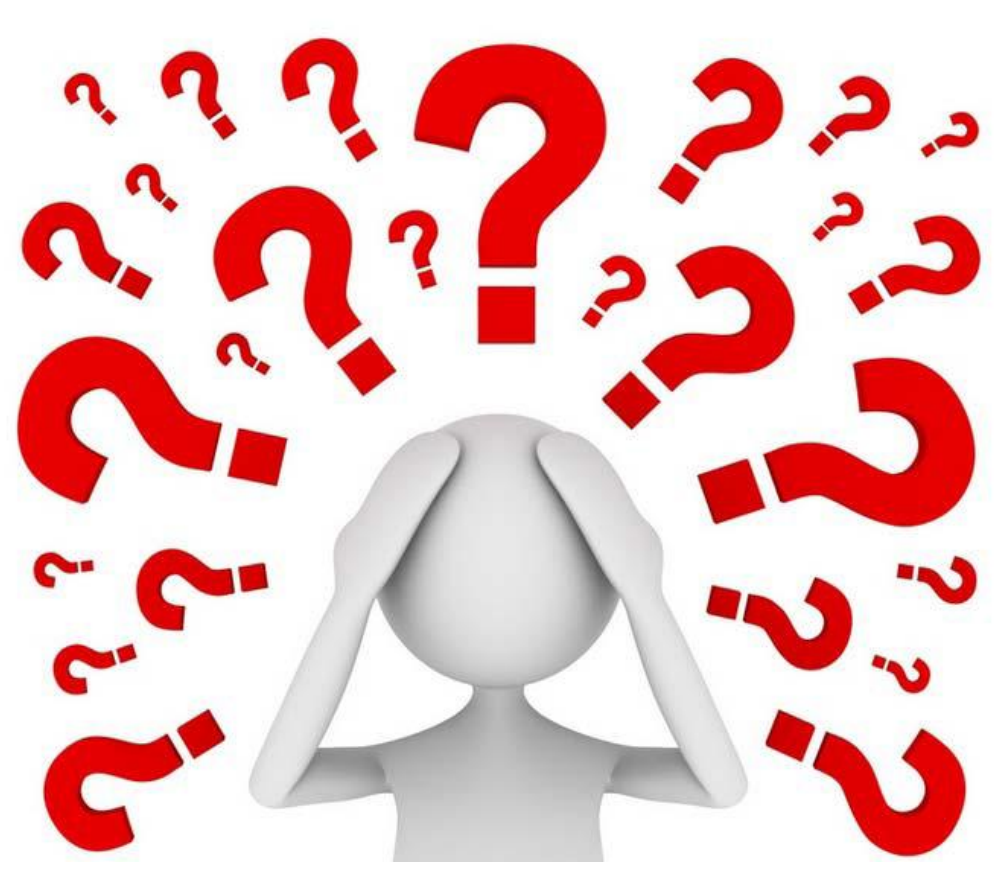